# [Generate New Expressway Certificate with the Information from the Current Certificate]

内容

概要 前提条件 要件 使用するコンポーネント 設定 ステップ1:現在の証明書情報を見つけます。 ステップ2:上記の情報を使用して新しいCSRを作成します。 ステップ3:新しいCSRの確認とダウンロード ステップ4:新しい証明書に含まれる情報を確認します。 ステップ5:必要に応じて、新しいCA証明書をサーバの信頼ストアにアップロードします。 ステップ6:新しい証明書をExpresswayサーバにアップロードします。 確認 トラブルシュート

### 概要

このドキュメントでは、既存のExpressway証明書の情報を使用して、新しい証明書署名要求 (CSR)を生成する方法について説明します。

# 前提条件

#### 要件

次の項目に関する知識があることが推奨されます。

- •証明書の属性
- ExpresswayまたはVideo Communication Server(VCS)

#### 使用するコンポーネント

このドキュメントの内容は、特定のソフトウェアやハードウェアのバージョンに限定されるもの ではありません。

このドキュメントの情報は、特定のラボ環境にあるデバイスに基づいて作成されました。このド キュメントで使用するすべてのデバイスは、初期(デフォルト)設定の状態から起動しています 。本稼働中のネットワークでは、各コマンドによって起こる可能性がある影響を十分確認してく ださい。

# 設定

#### ステップ1:現在の証明書情報を見つけます。

現在の証明書に含まれている情報を取得するには、Expressway Graphical User Interface(GUI)で Maintenance > Security > Server Certificateに移動します。

[サーバ証明書データ]セクションを見つけ、[表示(デコード)]を選択します。

図に示すように、共通名(CN)とサブジェクト代替名(SAN)の情報を探します。

```
Certificate:
    Data:
       Version: 3 (0x2)
        Serial Number:
            35:00:00:00:a1:4b:f0:c2:00:f6:dd:70:05:00:00:00:00:a1
    Signature Algorithm: sha256WithRSAEncryption
        Issuer: DC=local, DC=anmiron, CN=anmiron-SRV-AD-CA
       Validity
            Not Before: Dec 2 04:39:57 2019 GMT
            Not After : Nov 28 00:32:43 2020 GMT
        Subject: C=MX, ST=CDMX, L=CDMX, O=TAC, OU=TAC, CN=expe.domain.com
        Subject Public Key Info:
            Public Key Algorithm: rsaEncryption
                Public-Key: (4096 bit)
               Modulus:
        _____
                  -----,
X509v3 extensions:
    X509v3 Key Usage: critical
        Digital Signature, Key Encipherment
    X509v3 Extended Key Usage:
        TLS Web Client Authentication, TLS Web Server Authentication
    X509v3 Subject Alternative Name:
        DNS:expe.domain.com, DNS:domain.com
    X509v3 Subject Key Identifier:
        92:D0:D7:24:4A:BC:E3:C0:02:E5:7E:09:5D:78:FF:56:7A:6E:37:5B
    X509v3 Authority Key Identifier:
        keyid:6C:71:80:4C:9A:21:79:DB:C2:7E:23:7A:DB:9B:73:11:E4:35:61:32
```

これで、CNとSANのコピーが分かり、新しいCSRに追加できるようになります。

必要に応じて、国(C)、州(ST)、地域(L)、組織(O)、組織単位(OU)などの証明書の追加情報をコピーできます。 この情報はCNの横にあります。

#### ステップ2:上記の情報を使用して新しいCSRを作成します。

CSRを作成するには、[Maintenance] > [Security] > [Server Certificate]に移動します。

[証明書の署名要求(CSR)]セクションを探し、図に示す[CSRの生成]を選択します。

| Н | Certificate signing request (CSR) | There is no certificate signing request in progress |  |
|---|-----------------------------------|-----------------------------------------------------|--|
|   | Certificate request               |                                                     |  |
| 4 | Generate CSR                      |                                                     |  |

現在の証明書から収集された値を入力します。

CNは、クラスタでない限り変更できません。クラスタの場合、CNをExpressway完全修飾ドメイン名(FQDN)またはクラスタFQDNとして選択できます。このドキュメントでは、単一のサーバを使用するため、図に示すように、現在の証明書から取得した内容に対応するCNが使用されます。

| G | Generate CSR                  |                    |  |
|---|-------------------------------|--------------------|--|
| Γ | Common name                   | ]                  |  |
|   | Common name                   | FQDN of Expressway |  |
|   | Common name as it will appear | expe.domain.com    |  |
| Ľ |                               |                    |  |

SANの場合は、自動入力されていない場合は値を手動で入力する必要があります。これを行うに は、複数のSANを使用している場合は、カンマで区切って**別の[Additional alternative names]に値** を入力します。example1.domain.com、example2.domain.com、example3.domain.comSANを追 加すると、図に示すように、[Alternative name]セクションにSANが表示されます。

|   | Alternative name                               |                |
|---|------------------------------------------------|----------------|
|   | Additional alternative names (comma separated) | domain.com     |
| ľ | Unified CM registrations domains               | Format DNS v   |
|   | Alternative name as it will appear             | DNS:domain.com |

追加情報**は必**要です。自動入力されていない場合、または変更する必要がある場合は、図に示す ように手動で入力する必要があります。

| Additional information      |            |
|-----------------------------|------------|
| Key length (in bits)        | 4096 🗸 👔   |
| Digest algorithm            | SHA-256 V  |
| Country                     | * MX (1)   |
| State or province           | * CDMX (1) |
| Locality (town name)        | * CDMX (i) |
| Organization (company name) | * TAC      |
| Organizational unit         | * TAC      |
| Email address               |            |

Generate CSR

完了したら、[Generate CSR]を選択します。

#### ステップ3:新しいCSRの確認とダウンロード

CSRが生成されたら、CSR(証明書署名要求)セクションでShow(decoded)を選択して、図に示すように、すべてのSANが存在することを確認できます。

| Г | Certificate signing request (CSR)   |                                                     |
|---|-------------------------------------|-----------------------------------------------------|
|   | Certificate request<br>Generated on | Show (decoded) Show (PEM file) Download Apr 20 2020 |

Discard CSR

図に示すように、新しいウィンドウでCNとSubject Alternative Nameを探します。

| Certificate Request:                             |                   |
|--------------------------------------------------|-------------------|
| Data:                                            |                   |
| Version: 0 (0x0)                                 |                   |
| Subject: OU=TAC, O=TAC, CN=expe.domain.com, ST=C | DMX, C=MX, L=CDMX |
| Subject Public Key Info:                         |                   |
| Public Key Algorithm: rsaEncryption              |                   |
| Public-Key: (4096 bit)                           |                   |
| Modulus:                                         |                   |

CNは常にSANとして自動的に追加されます。

X509v3 Extended Key Usage: TLS Web Server Authentication, TLS Web Client Authentication X509v3 Subject Alternative Name: DNS:expe.domain.com, DNS:domain.com Signature Algorithm: sha256WithRSAEncryption

CSRが確認できたら、新しいウィンドウを閉じ、図に示すように[Certificate signing request (CSR)]セクションで[Download (decoded)]を選択します。

| 1 | Certificate signing request (CSR) |                                         |
|---|-----------------------------------|-----------------------------------------|
|   |                                   |                                         |
|   | Certificate request               | Show (decoded) Show (PEM file) Download |
|   | Generated on                      | Apr 20 2020                             |
| I |                                   |                                         |

Discard CSR

ダウンロード後、新しいCSRを認証局(CA)に送信して署名することができます。

#### ステップ4:新しい証明書に含まれる情報を確認します。

新しい証明書がCAから返されたら、すべてのSANが証明書に存在するかどうかを確認できます。 そのためには、証明書を開き、SAN属性を探します。このドキュメントでは、Windows PCを使 用して属性を表示します。証明書を開いたりデコードしたりして属性を確認できる限り、これは 唯一の方法ではありません。

証明書を開き、[Details]タブに移動し、[Subject]を探します。図に示すように、CNと追加情報が 含まれている必要があります。

| 📃 Cer                                                                         | tificate                                                                                            | ¢ |
|-------------------------------------------------------------------------------|----------------------------------------------------------------------------------------------------|---|
| General Details Certification Path                                            | ]                                                                                                   |   |
| Show: <all></all>                                                             | ~                                                                                                   |   |
| Field<br>Valid to                                                             | Value   Friday, November 27, 2020 5:                                                                |   |
| Public key                                                                    | RSA (4096 Bits)<br>Client Authentication (1.3.6.1 ≡<br>DNS Name = expe.domain.com                   |   |
| Subject Key Identifier<br>Authority Key Identifier                            | 92 d0 d7 24 4a bc e3 c0 02 e5<br>KeyID=6c 71 80 4c 9a 21 79 d<br>[1]CRL Distribution Point: Distr ~ |   |
| CN = expe.domain.com<br>OU = TAC<br>O = TAC<br>L = CDMX<br>S = CDMX<br>C = MX |                                                                                                    |   |
| E                                                                             | lit Properties Copy to File                                                                         |   |
|                                                                               | ОК                                                                                                  | j |

[Subject Alternative **Name**]セクショ**ンを探**します。図に示すように、CSRに入力したSANが含ま れている必要があります。

| 🖬 Ce                              | rtificate                        | x |
|-----------------------------------|----------------------------------|---|
| General Details Certification Pat | h                                |   |
| Show: <all></all>                 | ~                                |   |
| Field                             | Value                            | ~ |
| 🕎 Valid to                        | Friday, November 27, 2020 5:     |   |
| Subject                           | expe.domain.com, TAC, TAC,       |   |
| Public key                        | RSA (4096 Bits)                  |   |
| Enhanced Key Usage                | Client Authentication (1.3.6.1   | = |
| Subject Alternative Name          | DNS Name=expe.domain.com,        |   |
| Subject Key Identifier            | 92 d0 d7 24 4a bc e3 c0 02 e5    |   |
| Authority Key Identifier          | KeyID=6c 71 80 4c 9a 21 79 d     |   |
| CRL Distribution Points           | [1]CRL Distribution Point: Distr | ~ |
| DNS Name=expe.domain.com          |                                  | - |
| DNS Name=domain.com               |                                  |   |
|                                   |                                  |   |
|                                   |                                  |   |
|                                   |                                  |   |
|                                   |                                  |   |
| E                                 | Edit Properties Copy to File     |   |
|                                   |                                  |   |
|                                   |                                  |   |
|                                   | OK                               |   |

CSRに入力したすべてのSANが新しい証明書に存在しない場合は、CAに連絡して、証明書に対し て追加のSANが許可されているかどうかを確認してください。

# ステップ5:必要に応じて、新しいCA証明書をサーバの信頼ストアにアップロードします。

CAが古いExpressway証明書に署名したものと同じ場合は、この手順を破棄できます。別のCAで ある場合は、新しいCA証明書を各Expresswayサーバの信頼できるCAリストにアップロードする 必要があります。Expressway-CとExpressway-Eの間など、Expressway間にTransport Layer Security(TLS)ゾーンがある場合は、新しいCAを両方のサーバにアップロードして、相互に信頼で きるようにする必要があります。

そのためには、CA証明書を1つずつアップロードします。Expresswayで[**Maintenance**] > [Security] > [Trusted CA certificates]に移動します。

- 1.「参照」を選択します。
- 2. 新しいページ[Select the CA Certificate]を開きます。
- 3. [CA 証明書の追加 (Append CA certificate)]を選択します。

この手順は、証明書チェーン(ルートおよび中間証明書)内の各CA証明書に対して実行する必要 があり、クラスタ化されている場合でも、すべてのExpresswayサーバで実行する必要があります 。

#### ステップ6:新しい証明書をExpresswayサーバにアップロードします。

新しい証明書のすべての情報が正しい場合、新しい証明書をアップロードするには、次の場所に 移動します。[Maintenance] > [Security] > [Server Certificate]を選択します。

図に示すように[Upload new certificate]セクションを探します。

- 1. [サーバ証明書ファイルの選択]セクションで[参照]を選択します。
- 2. 新しい証明書を選択します。
- 3. [サーバ証明書データのアップロード(Upload server certificate data)]を選択します。

| Upload new certificate             |                                                                             |
|------------------------------------|-----------------------------------------------------------------------------|
| Select the server private key file | System will use the private key file generated at the same time as the CSR. |
| Select the server certificate file | Browse ExpECertNew.cer                                                      |
| Upload server certificate data     |                                                                             |

新しい証明書がExpresswayによって受け入れられた場合、Expresswayは変更を適用するための 再起動を求めるプロンプトを表示し、図に示すように、証明書の新しい有効期限が表示されます 。

| Server certificate                                |                                                     |  |
|---------------------------------------------------|-----------------------------------------------------|--|
| Files uploaded: Server certificate updated, ho    | wever a restart s required for this to take effect. |  |
| Certificate info: This certificate expires on Nor | / 28 2020.                                          |  |
| Server certificate data                           |                                                     |  |
| Server certificate                                | Show (decoded) Show (PEM file)                      |  |
| Currently loaded certificate expires on           | Nov 28 2020                                         |  |
| Certificate Issuer                                | anmiron-SRV-AD-CA                                   |  |
|                                                   |                                                     |  |

Reset to default server certificate

Expresswayを再起動するには、[restat]を選択します。

#### 確認

サーバが戻ったら、新しい証明書がインストールされている必要があります。次の場所に移動で きます。[Maintenance] > [Security] > [Server Certificate]を選択して確認します。

サーバ証明書データを見つけて、[Currently loaded certificate expires on]セクションを探します。

図に示すように、証明書の新しい有効期限が表示されます。

| S | erver certificate                       |                                |
|---|-----------------------------------------|--------------------------------|
| П | Server certificate data                 |                                |
|   | Server certificate                      | Show (decoded) Show (PEM file) |
|   | Currently loaded certificate expires on | Nov 28 2020                    |
|   | Certificate Issuer                      | anmiron-SRV-AD-CA              |

Reset to default server certificate

# トラブルシュート

現在、この設定に関する特定のトラブルシューティング情報はありません。